# Googleアカウント取得・Gmailへのログイン方法

## 1 Googleアカウント・Gmailアドレスの取得方法

※すでにgoogleアカウント・Gmailアドレスをお持ちの方は取得の必要はありません

#### STEP 1

インターネットで「Google アカウントの作成」を検索します

### STEP 2

検索結果の「Google アカウントの作成 - Google Accounts」を開きます

### STEP 3

「Googleアカウントの作成」で、必要事項を入力します

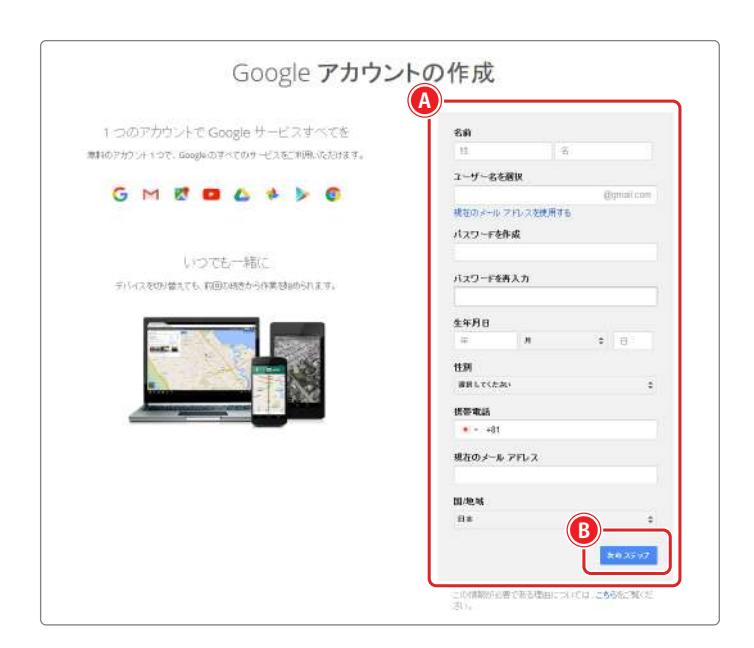

| 現在のメール    | ,7FLス<br>▲▲@▲▲▲. | jp  |          |    |
|-----------|------------------|-----|----------|----|
| * +81     |                  |     |          |    |
| 提帶電話      | 8                |     |          |    |
| a a vale, |                  |     |          |    |
| 日期        |                  |     |          |    |
| H-DI      |                  |     |          |    |
| 2000      | 2.51             | :   | 2        |    |
| 生年月日      |                  |     |          |    |
|           |                  |     |          |    |
| バスワードを    | 再入力              |     |          |    |
|           | ••               |     |          |    |
| パスワードを    | 作成               |     |          |    |
| 現在のメール    | アFレスを使用す         | ね   |          |    |
| xxxxxx    | x                |     | @gmail.c | ma |
| ユーザー名を    | 医灰               |     |          |    |
| ŀĽ∋       |                  | タロウ |          |    |
| 名的        |                  |     |          |    |

#### 以下の項目を入力します。

| 名前         | 名前                               |
|------------|----------------------------------|
| ユーザー名を選択   | 取得したい Gmail メールアドレス              |
| パスワードを作成   | パスワードを設定                         |
| 生年月日       | 生年月日                             |
| 性別         | 性別                               |
| 携帯電話       | 「+81」のまま、変更はしません                 |
| 現在のメールアドレス | 携帯のメールアドレスなど、現在使<br>用しているメールアドレス |
| 国 / 地域     | 日本を選択                            |

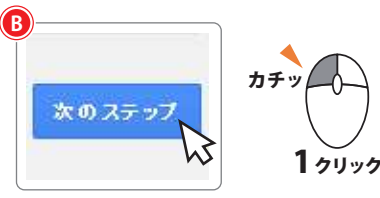

「次のステップ」をクリックします。

## Google アカウント取得・Gmail へのログイン方法

1Google アカウント・Gmail アドレスの取得方法

#### STEP4

プライバシーと利用規約に同意します

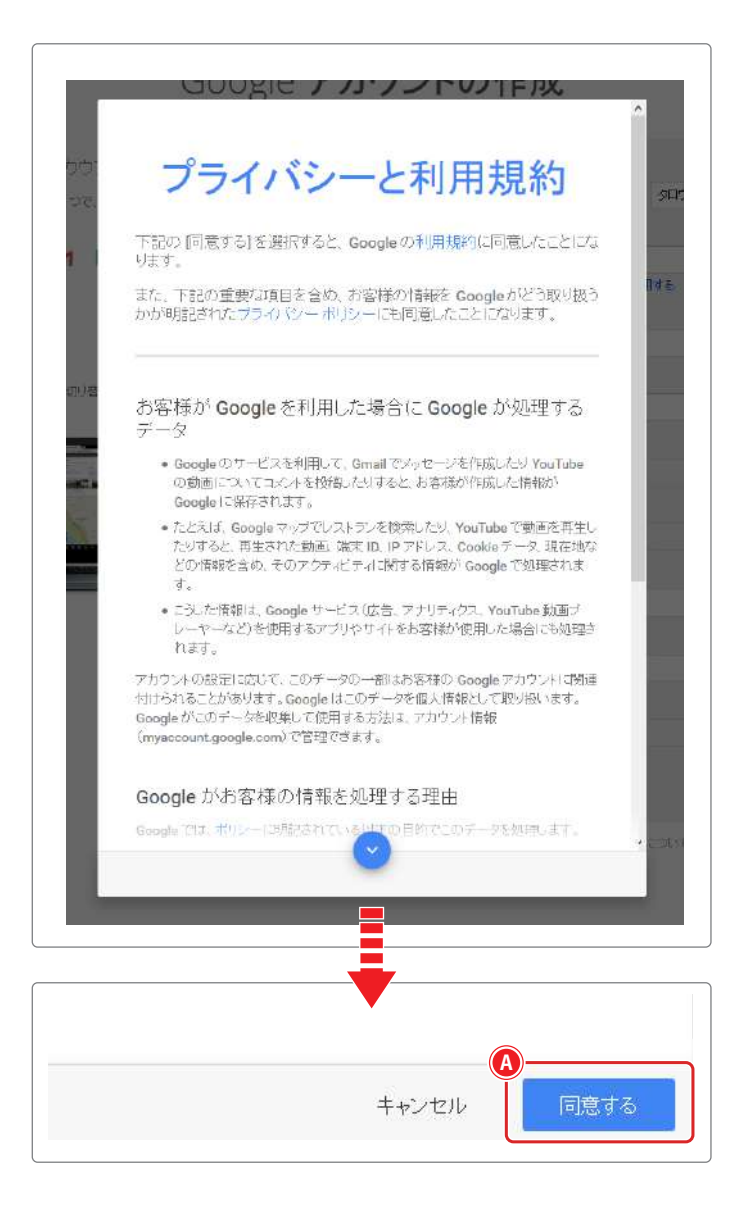

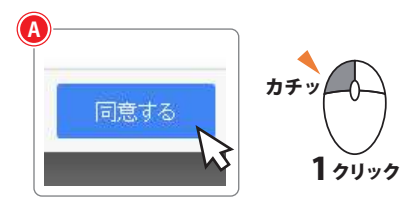

プライバシーと利用規約をお読みいただき、 「同意する」をクリックします。

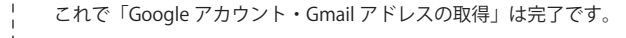

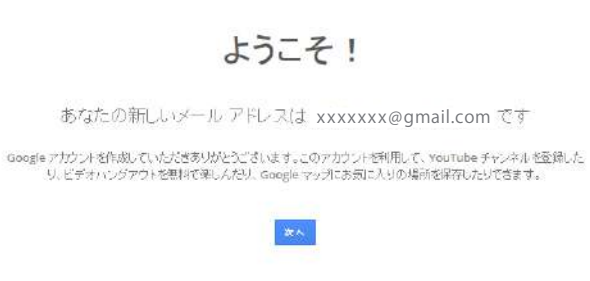

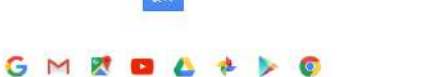

## 2 Gmailへのログイン方法

### STEP 1

http://google.comヘアクセスします

G #65019455898884 7 30480:0000 73569730

80 THOM FOR ....

## STEP 2

右上の「ログイン」をクリックします カチッ ログイン Google クリック Lauge (82 in Carding Lonity 「ログイン」をクリックします。 STEP 3 メールアドレスを入力します Google xxxxxx@gmail.com アカウント1つですべての Google サービスを。 【1 Googleアカウント取得・Gmailへのログイン方法】で取得した Gmailアドレスを入力します。 カチ (ログイン方法が変わらま G NUMBE George Profilience State Stream h3 1 クリック 「次へ」をクリックします。 ogie 71/12/4 (24/5/6/ doogie 7-94/3 STEP 4 パスワードを入力して「ログイン」をクリックします Google ......... アカウント1つですべての Google サービスを。 ght アカンジント モログイ 【1 Googleアカウント取得・Gmailへのログイン方法】で設定した パスワードを入力します。

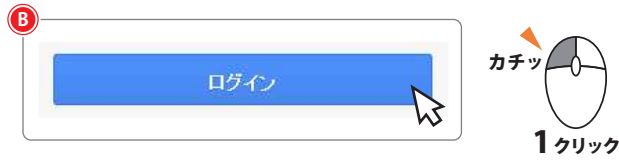

「ログイン」をクリックします。

## Google アカウント取得・Gmail へのログイン方法

2Gmail へのログイン方法

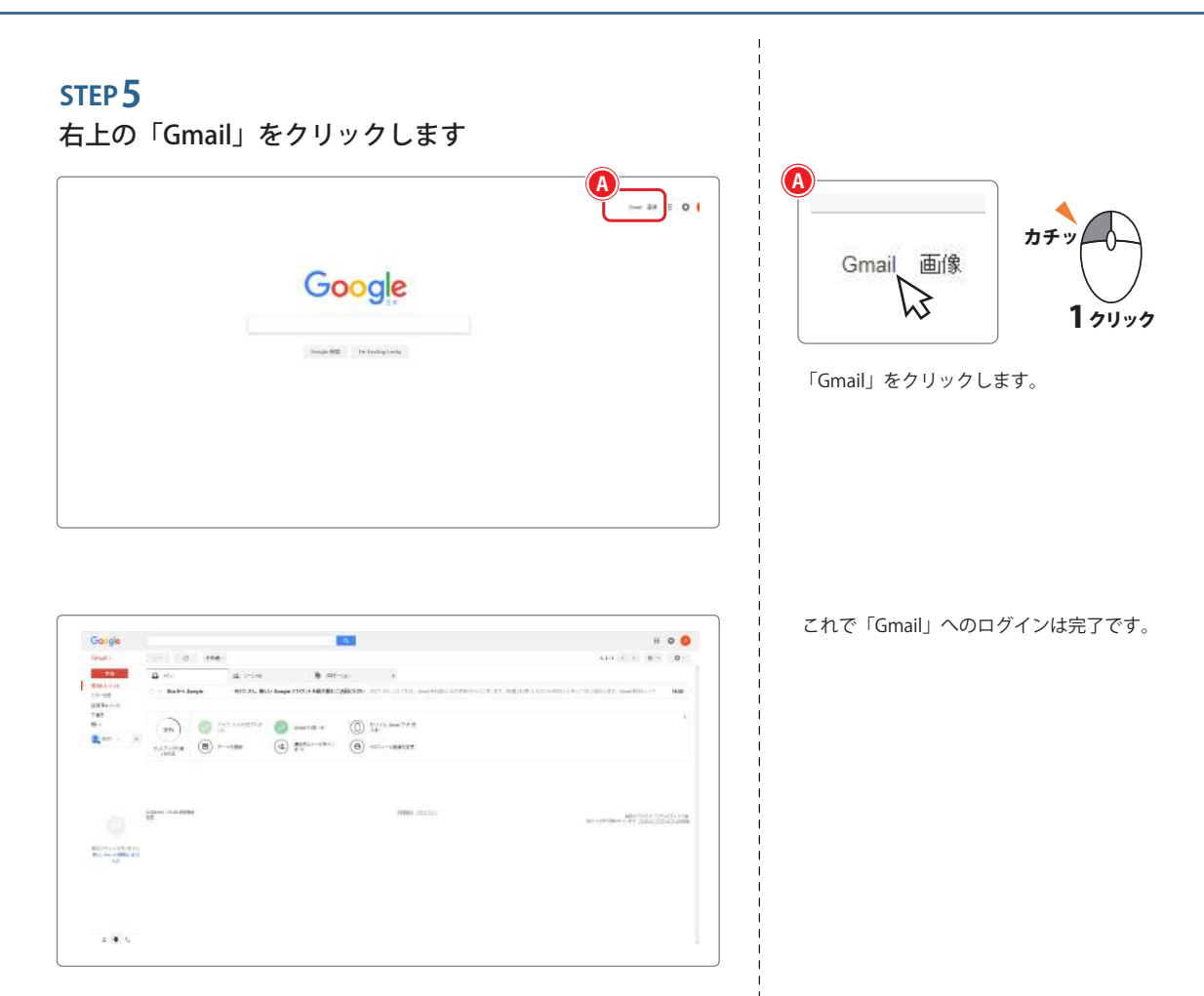

# Gmailでトビラメールアカウントを使用する方法

# 1トビラメールアカウントの受信設定

#### STEP 1

Gmailにログインします

## STEP 2

Gmail設定画面を表示します

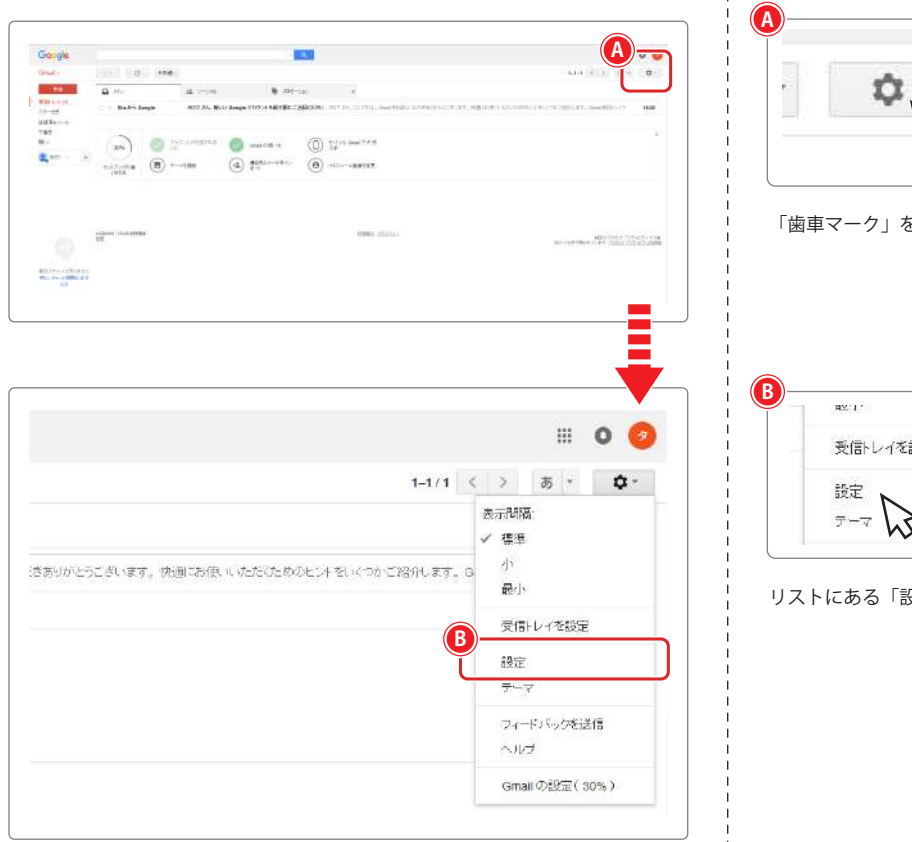

A *ħŦッ* 1*7*リック

「歯車マーク」をクリックします。

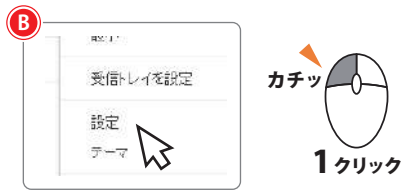

リストにある「設定」をクリックします。

## STEP **3** トビラメールアカウントの受信設定をします

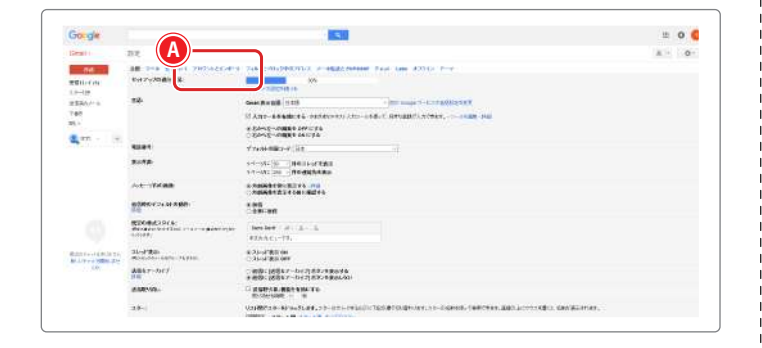

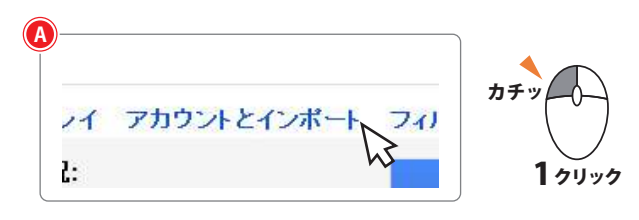

「アカウントとインポート」をクリックします。

## Gmail でトビラメールアカウントを使用する方法

1トビラメールアカウントの受信設定

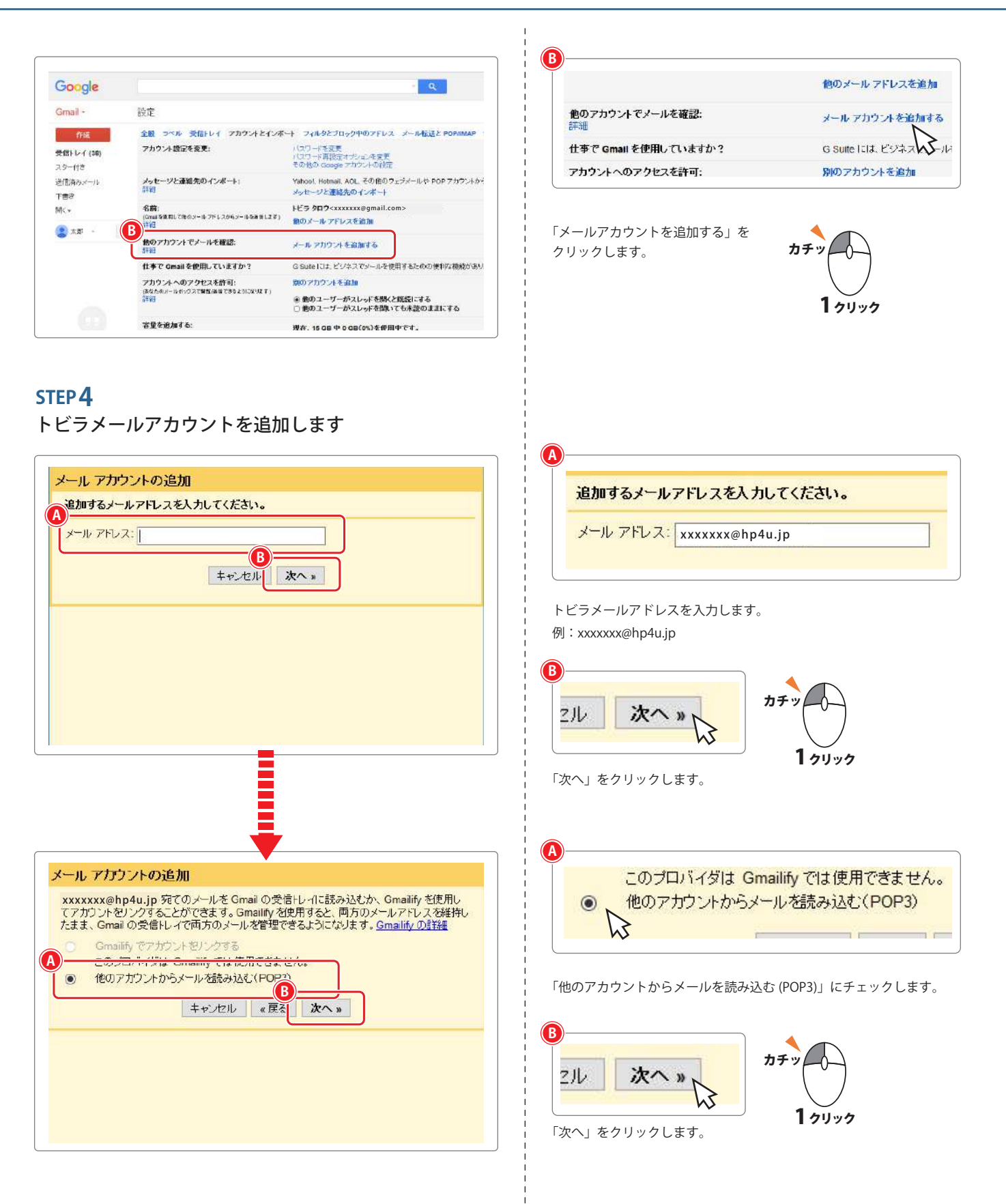

1トビラメールアカウントの受信設定

## STEP 5

トビラメールアカウント情報を入力します

| ユーサー名      | example     | ip4u.jp |        |          |   |
|------------|-------------|---------|--------|----------|---|
| パスワード      |             |         |        |          |   |
| POP #- /i- | mail.dd.hp4 | ı.jp    |        | ボート: 110 | v |
|            | キャンセル       | e 戻る    | アカウントを | 56JA     |   |
|            |             |         |        |          |   |
|            |             |         |        |          |   |

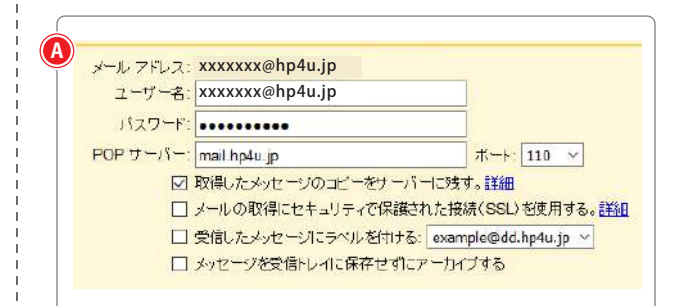

#### 以下の項目を入力します。

| ユーザー名                     | トビラメールアドレスを入力します。<br>例:xxxxxxx@hp4u.jp |
|---------------------------|----------------------------------------|
| パスワード                     | パスワード                                  |
| POP サーバー                  | mail.hp4u.jp                           |
| ポート                       | 110                                    |
| 取得したメッセージの<br>コピーをサーバーに残す | チェックを入れます。                             |

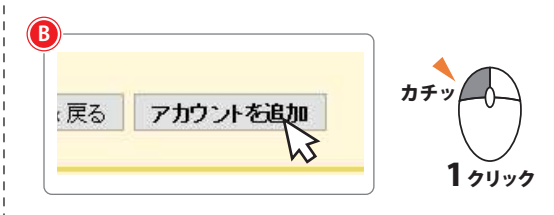

「アカウント追加」をクリックします。 これで「トビラメールアカウントの受信設定」は完了です。

## STEP 6

トビラメールアカウントの送信設定に進みます

|                                       | アカウントを追加                           | 加しました。      | トシーナ・リキマ     |    |
|---------------------------------------|------------------------------------|-------------|--------------|----|
| able x                                | xxxxxx@hp4u.jp                     | からメールの送     | 信もでざるようにします  | か? |
| <ul><li>● はい。</li><li>○ いいえ</li></ul> | xxxxxxx@hp4u<br>L(ॡरद्युज्ररकेइंड) | .jp としてメールな | 好き信できるようこします | a  |
|                                       |                                    | - <b>B</b>  | •            |    |
|                                       |                                    |             |              |    |
|                                       |                                    |             |              |    |
|                                       |                                    |             |              |    |
|                                       |                                    |             |              |    |
|                                       |                                    |             |              |    |

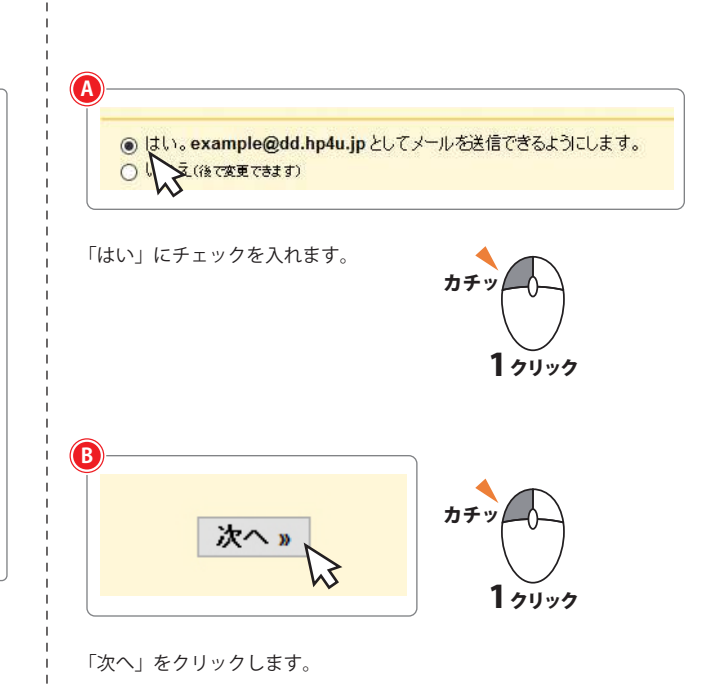

2トビラメールアカウントの送信設定

## 2トビラメールアカウントの送信設定

## STEP 1

STEP 2

トビラメールアカウントを追加します

|   |        | 6 3 6 3 THE CHILD ST | <br> |  |
|---|--------|----------------------|------|--|
| Ĭ | 名前:    |                      |      |  |
|   |        | アスとして扱います。誰          |      |  |
|   | B      |                      |      |  |
|   | +* 171 | 次のステップを              |      |  |
|   |        |                      |      |  |
|   |        |                      |      |  |
|   |        |                      |      |  |
|   |        |                      |      |  |
|   |        |                      |      |  |
|   |        |                      |      |  |
|   |        |                      |      |  |

| 名前:       | トビラメールアカウント                   |
|-----------|-------------------------------|
| メール アドレス: | xxxxxxx@hp4u.jp               |
|           | エイリアスとして扱います。 <mark>詳細</mark> |
|           | 別の返信先アドレスを指定(オプション)           |

#### 以下の項目を入力します。

| 名前           | 名前                                     |
|--------------|----------------------------------------|
| メールアドレス      | トビラメールアドレスを入力します。<br>例:xxxxxxx@hp4u.jp |
| エイリアスとして扱います | チェックを入れます                              |

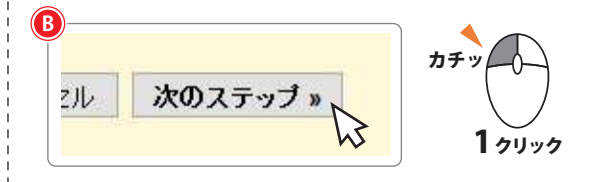

「次のステップ」をクリックします。

トビラメールアカウント情報を入力します

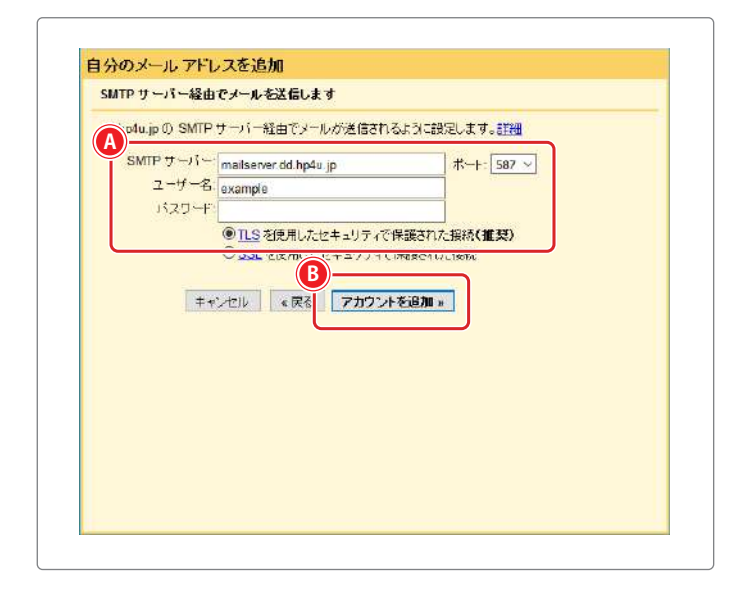

A SMTP サーバー: mail.hp4u.jp ボート: 25 ~ ューザー名:xxxxxxx@hp4u.jp パスワード: ● TLS を使用したセキュリティで保護された接続(推奨) ○ SSL を使用したセキュリティで保護された接続 〇保護されていない接続

#### 以下の項目を入力します。

| SMTP サーバー                      | mail.hp4u.jp                           |
|--------------------------------|----------------------------------------|
| ユーザー名                          | トビラメールアドレスを入力します。<br>例:xxxxxxx@hp4u.jp |
| パスワード                          | パスワード                                  |
| ポート                            | 25                                     |
| TLSを使用したセキュリティで<br>保護された接続(推奨) | チェックを入れます                              |

B カチッ アカウントを追加» 23

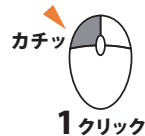

「アカウントを追加」をクリックします。

2トビラメールアカウントの送信設定

### STEP 3

Gmail -

設定

トビラメールアカウント追加の確認をします

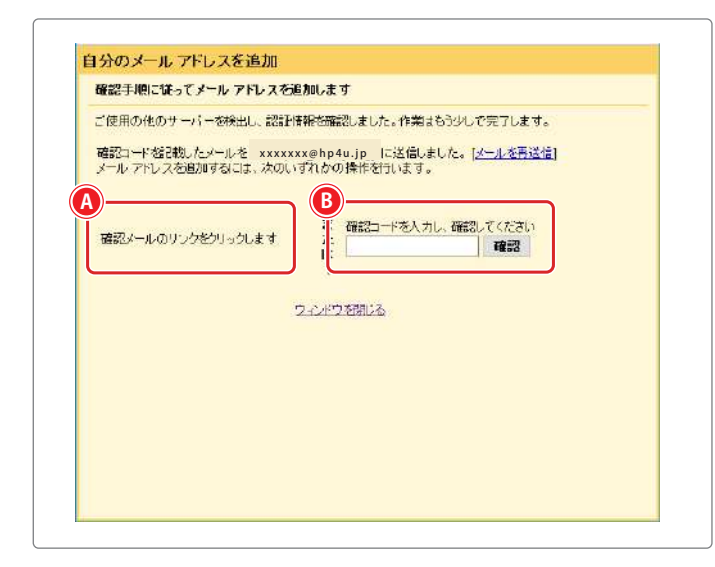

トビラメールアドレス宛 (例:xxxxxxx@hp4u.jp) に認証用のメールが 送信されます。

確認メールのリンクをクリック 🕓 するか、メールに記載されている 【確認コード】を入力 🚯 してください。

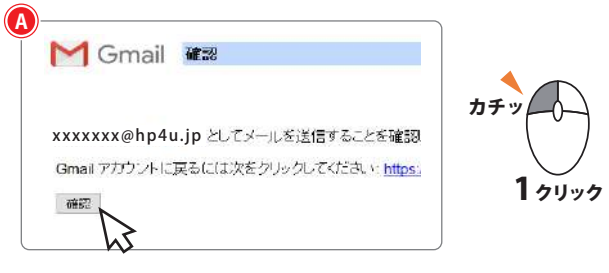

メールのリンクページから「確認」をクリックします。

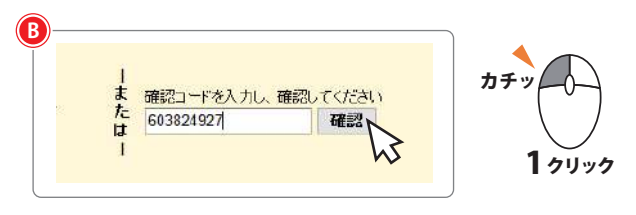

「確認コード」を入力して「確認」をクリックします。

「名前」と「他のアカウントでメールを確認」のエリアに、追加した メールアドレスが表示されていれば完了です

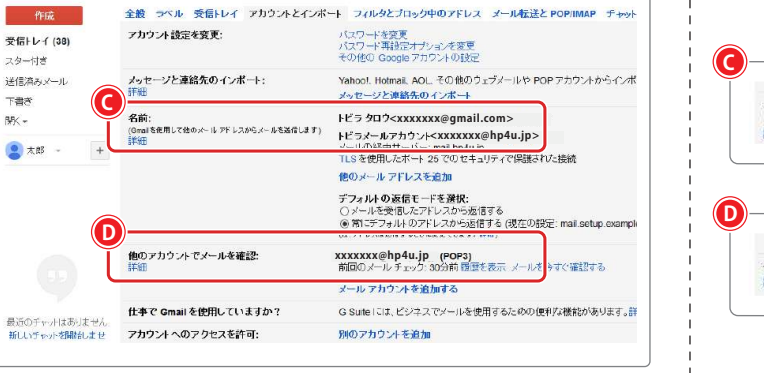

 

 名前: (Comilを使用してきのメールアドレスがらメールを進きします) 計幅
 ドビラクロワインXXXXXを開身4u.jp> メールフカウントイXXXXXXを計算した。 (注アドレスは逆能するとさになまできます。計修) (注アドレスは逆能するとさになまできます。計修) (注アドレスは逆能するとさになまできます。計修) (注アドレスは逆能するとさになまできます。計修) (注アドレスは逆能するとさになまできます。計修) (注アドレスは逆能するとさになまできます。計修) (注アドレスは逆能するとさになまできます。)

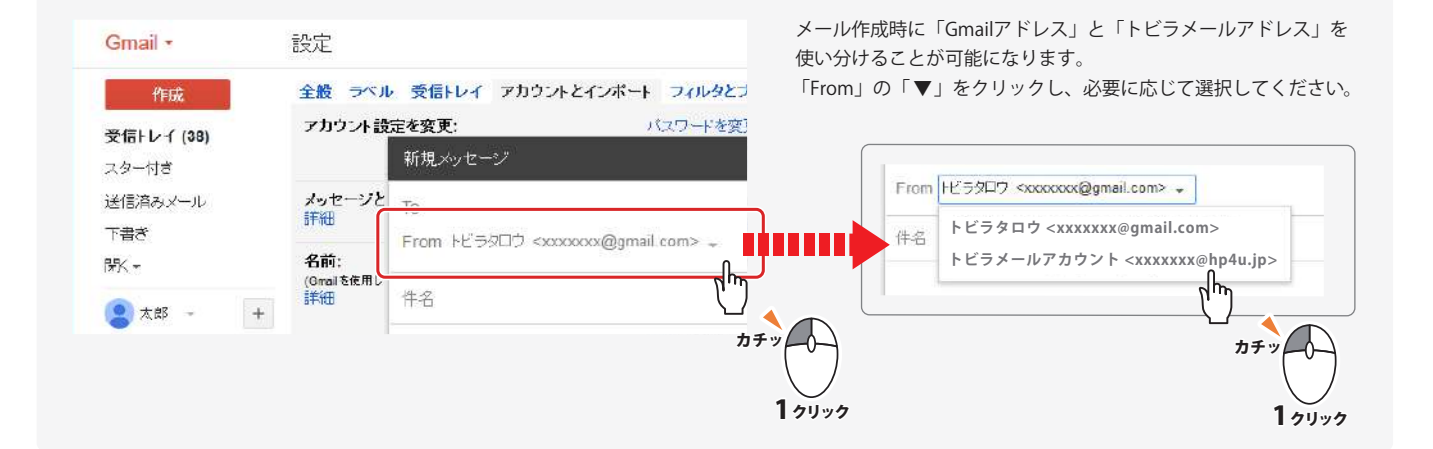

# トビラメールの連絡先をGmailにインポートする方法

# 1トビラメールの連絡先をエクスポートする方法(データとして取り出す)

## STEP 1

## TobilaMailにログインします

もしくは「http://webmail.tobila.jp」にアクセスします

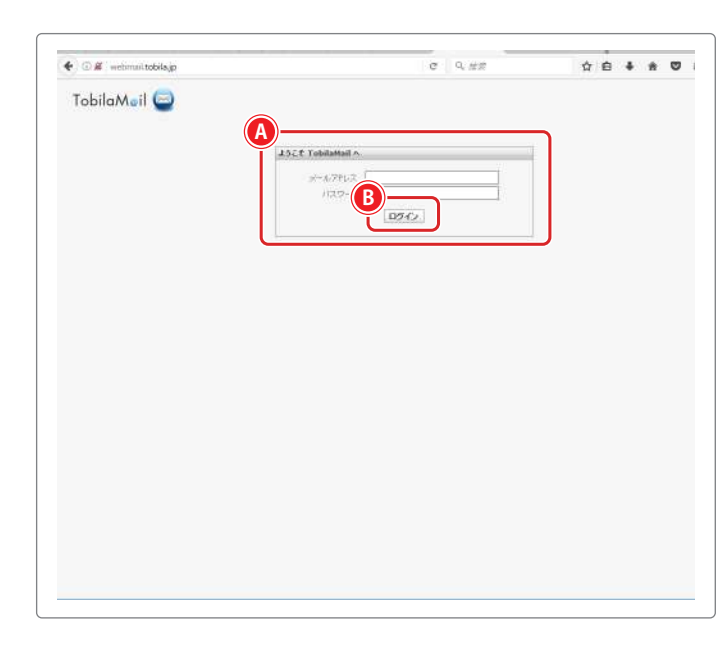

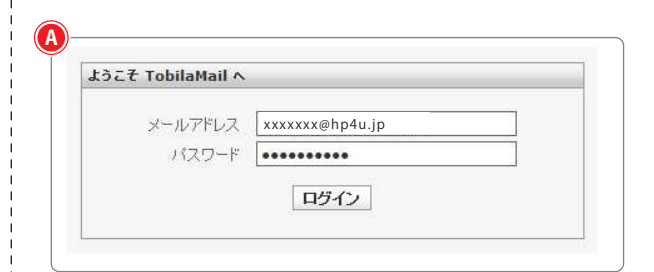

トビラメールアドレスとパスワードを入力します。 例:xxxxxx@hp4u.jp

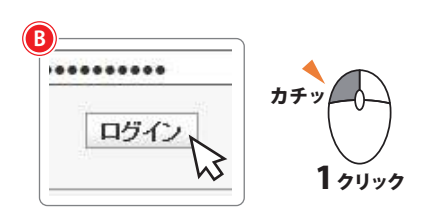

「ログイン」をクリックします。

## **STEP 2** アドレス帳を開きます

| TobilaMail 🧲 |                                                          | 2445-1                               | 🗐 77 1.28<br>इ.स.ट २१ | 1 E #142 @ 971 |
|--------------|----------------------------------------------------------|--------------------------------------|-----------------------|----------------|
| 7日林分一瓶       |                                                          | 着出入                                  | 12.11                 |                |
| 二 実験をレイ(1)   | · Soud PEACED - manufabrithein av BEALLET + BA.          | Strength P - St                      | 100 1142              | 1.60           |
| T#P          | - Institution - executed to your bills to the stability  | Straft P - 5                         | will be inter         | 1.10           |
| E #####7<76  | - E-0010000888                                           | 2084 C                               | 48.000                | 1.48           |
| 😫 東京メール      | - NERCONCERSION (N                                       | 8084                                 |                       | 1.08           |
| (E) 23 M     | - #0595.0                                                |                                      |                       | 1.08           |
|              | - R.6613                                                 | second condition of the              | # 1mill               | Mil 1-8        |
|              | - BETHLER, MARRIEL AND BETHLE                            | subtress of the set                  | W Librar              | 1000           |
|              | - #1-1851                                                | second contract of the second second |                       | 1000 11-00     |
|              | - Institution - exemple the product of the second second | tenal P - A                          |                       | 4.48           |
|              | - BB-ch-reasons                                          | second second second rest of         |                       | 1000 1100      |
|              | - site dans, while any in the relation to                |                                      |                       | 1.00           |
|              | - 00-00-000                                              | second coldenation of                | A 10-17               | 100.00         |
|              | - Weinerstein                                            | ***                                  | *                     | 1.08           |
|              | - #10101010                                              | 100000-0                             | *                     | 1.48           |
|              | - 887.0                                                  |                                      |                       | 1.48           |
|              |                                                          | 810                                  |                       | 1.48           |
|              |                                                          | 10108-1                              | -                     | 1.48           |
|              | - Research                                               | 10000-0                              |                       | 1.08           |
|              | - inservations                                           | 14799-2                              | *                     | 1.48           |
|              | - A Miner                                                |                                      |                       | 1.44           |

# アドレス性 100ック

「アドレス帳」をクリックします。

## STEP 3

連絡先のデータをエクスポート(取り出し)します

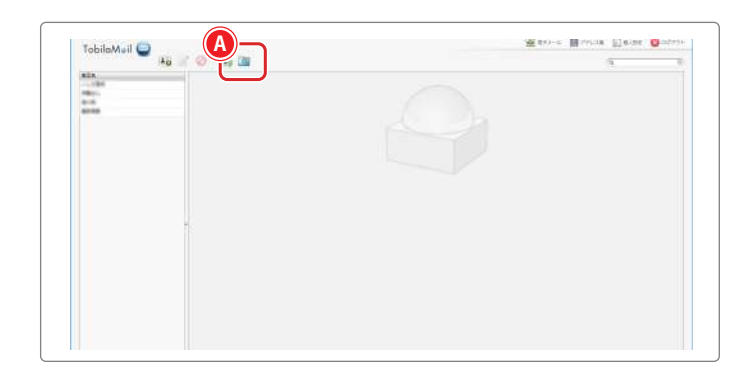

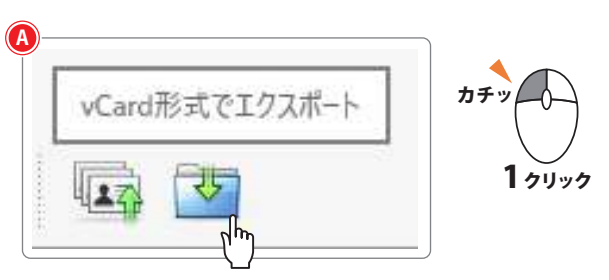

「vCard形式でエクスポート」をクリックします。

## トビラメールの連絡先を Gmail にインポートする方法

1 トビラメールの連絡先をエクスポートする方法(データとして取り出す)

#### STEP 4

連絡先のデータを保存します

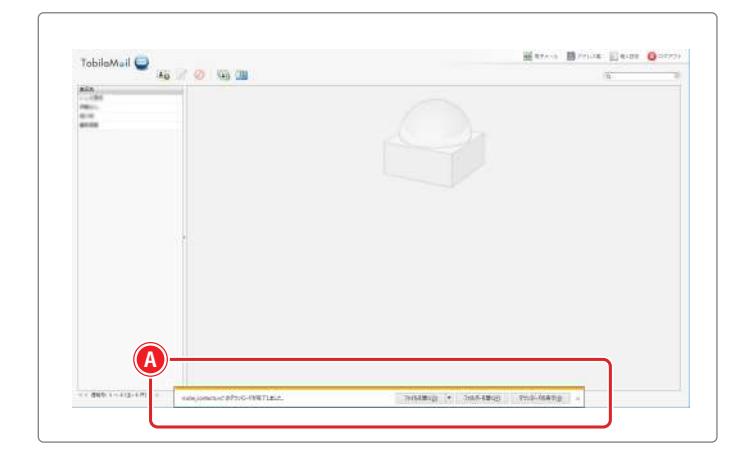

※ 画像はインターネットエクスプローラーのものとなります。 お使いのブラウザによって保存する際の画面表示が異なりますので、 ブラウザの種類に準じた方法で保存してください。

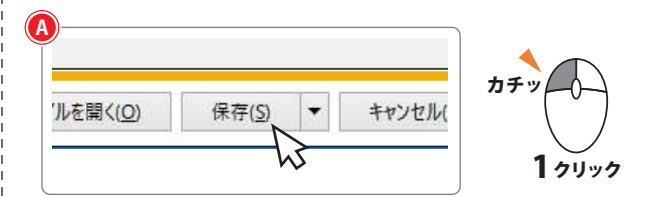

「保存(S)」をクリックします。

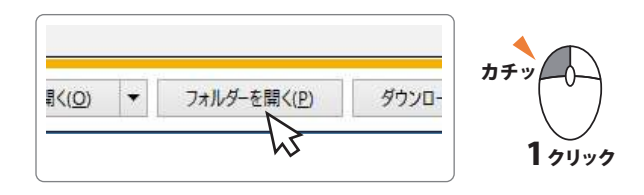

「フォルダーを開く(P)」をクリックすると保存された場所が表示されます。

#### ※ こちらのファイルはのちほど使用しますので、保存された場所は 覚えておいてください

ファイル名は「rcube\_contacts.vcf」となります。

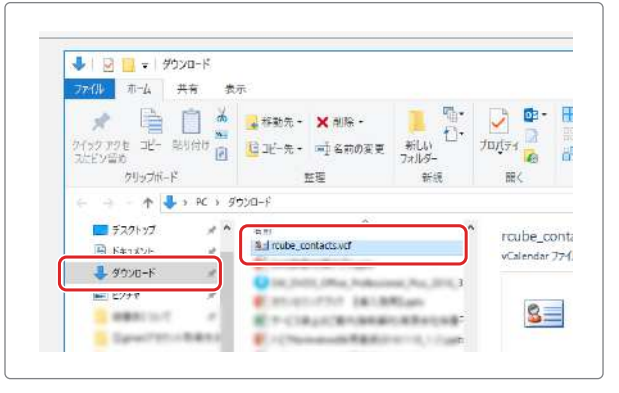

こちらの画像は「ダウンロード」フォルダに保存されている場合です。 設定により保存場所を指定している方はそちらをご確認下さい。 2 トビラメールの連絡先をインポートする方法(データを取り込む)

## 2トビラメールの連絡先をインポートする方法(データを取り込む)

STEP 1

「Gmail」の画面を開きます

| Gmail *              |   | * C その他*                   |                               | 1-34 34 < 3 28      | *    |
|----------------------|---|----------------------------|-------------------------------|---------------------|------|
| ftak                 |   | 🖾 ×12                      | M V-Smil                      | 70t->a>             | •    |
| 受信トレーア (33)<br>スター付き |   | C - protocol upperson -    | B00012052120-023              |                     |      |
| 送信道みメール              |   | 10 <b>6487-6</b> 0         | Inst PO/CHE exempleting       | NO 101111-012-01200 |      |
| Panes (a)<br>間< +    |   | 1 4 <b>MAR</b>             | Brachscraken                  |                     |      |
| () 大郎 -              | + | D & MRM                    | ABBOARD204000733              |                     |      |
|                      |   | D & MER                    | B1696.03 - 527101 - 5110      |                     | - 40 |
|                      |   | of a provide subject to    | Avenues Statement             |                     | - 40 |
|                      |   | · · peartnest yatherest s. | BETHLEF: >> 74.100-0014       | 100                 | -    |
|                      |   | 1 to provide a page and a  | #V-7847 LEDIEN                |                     | -    |
|                      |   |                            | And Drive Will compared to be |                     |      |

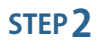

連絡先を開きます

| Google        |                             |                                                          | ۹.                | III o 🥶 |
|---------------|-----------------------------|----------------------------------------------------------|-------------------|---------|
| imail +       | * C ₹0∰+                    |                                                          | 1-34/34 ( ) 35    | • Ø·    |
| 潮的先           | ■ #2                        | 11 - 9-990                                               | 🗣 70E-242         |         |
| 7.9-138       | C -> an arrange collected a | #6512557551751                                           |                   | 12.05   |
| 送信済みメール       | C 6 4mat F-4-20             | Instantion and American                                  | ちゃっかりまたした。ていールを送る | 1.46    |
| 下書さ (2)<br>M( | 1 1 Miles                   | Erstratrakille                                           |                   | 1.10    |
| G *# +        | 0 - <b>NUR</b>              | ******                                                   |                   | 1.00    |
| -             |                             | MANPAGE SCHOOLSTON                                       |                   | sheets  |
|               | The second conference       | August and an and an an an an an an an an an an an an an |                   | attent  |

## STEP 3

連絡先のインポート設定をします

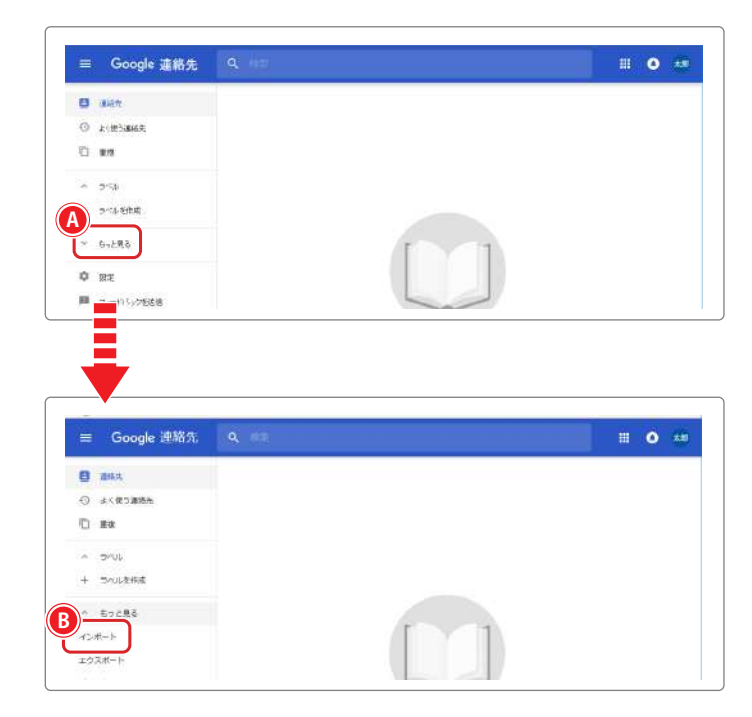

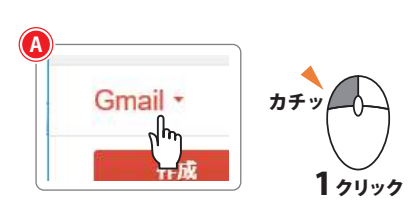

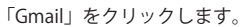

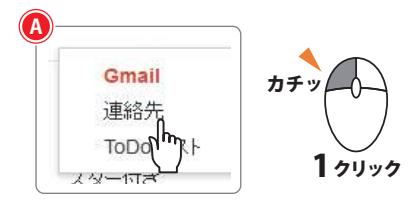

「連絡先」をクリックします。

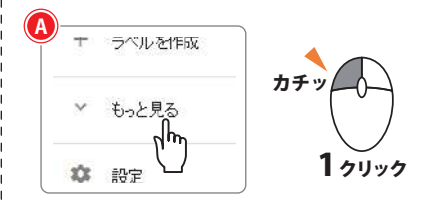

「もっと見る」をクリックします。

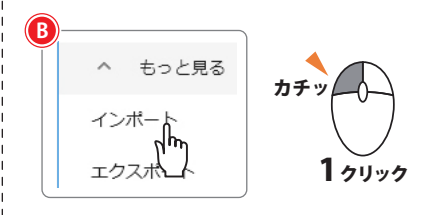

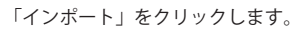

## トビラメールの連絡先を Gmail にインポートする方法

2 トビラメールの連絡先をインポートする方法(データを取り込む)

#### STEP **4**

インポートする形式を選択します

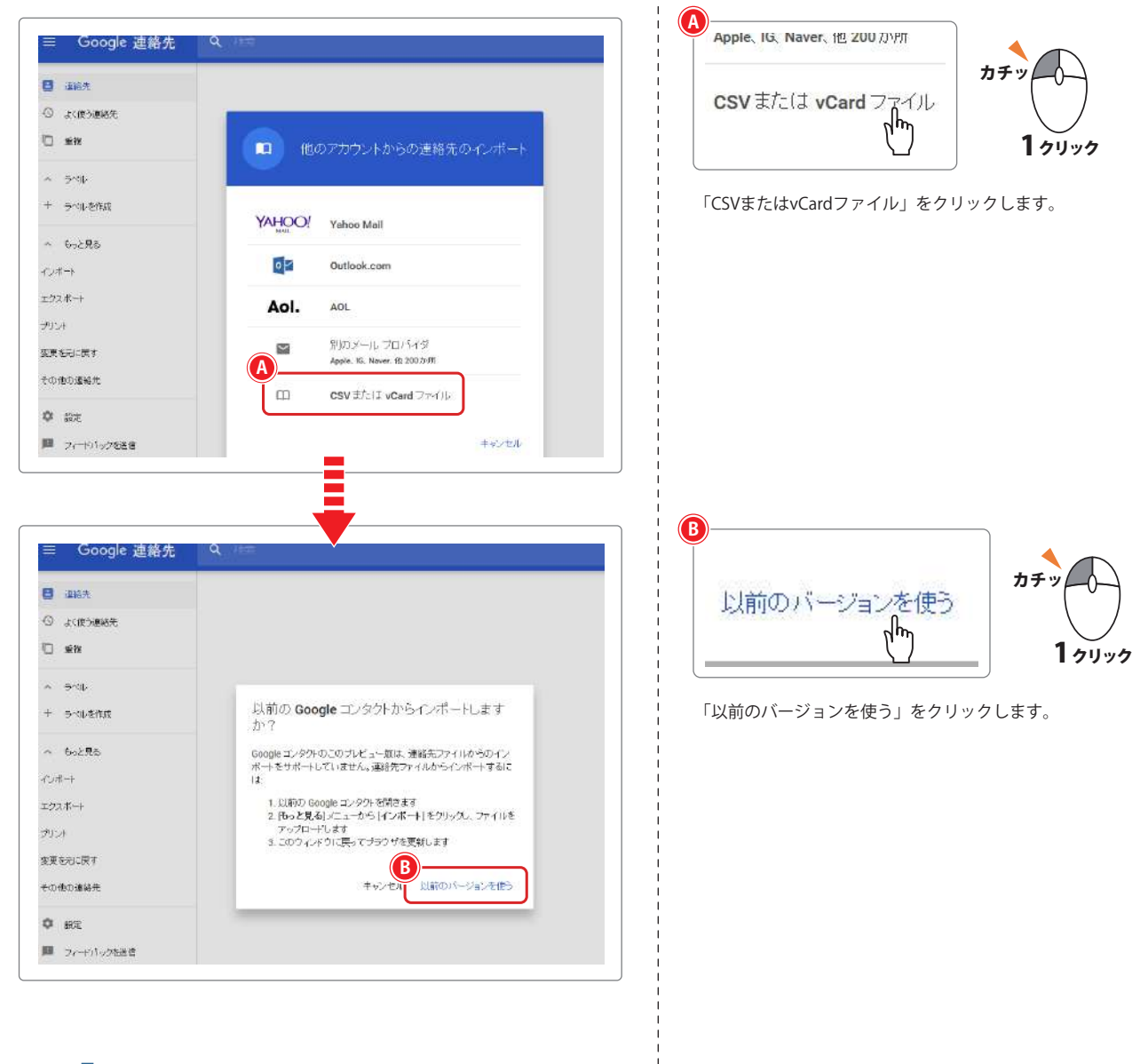

# STEP 5

連絡先をインポート…をクリックします

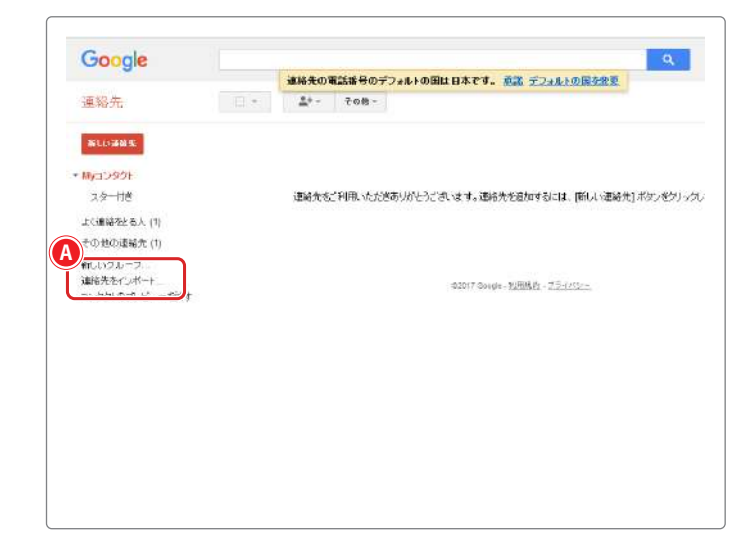

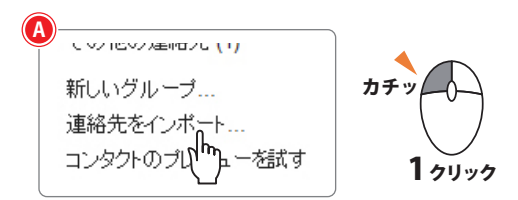

「連絡先をインポート…」をクリックします。

## トビラメールの連絡先を Gmail にインポートする方法

2トビラメールの連絡先をインポートする方法(データを取り込む)

#### STEP 6

【1トビラメールの連絡先をエクスポートする方法】で 保存したファイルを選択します

|                                                                                                    | CUTIL Manual Euclid                                                                                                    | 22 IL 1 0000 XXX<br>XXX<br>XXX<br>XXX<br>XXX<br>XXX<br>XXX                                                  | H928019-94 | UT(Ee))  | 0        |
|----------------------------------------------------------------------------------------------------|----------------------------------------------------------------------------------------------------|----------------------------------------------------------------------------------------------------|------------|----------|----------|
|                                                                                                    | Cont Photosta                                                                                                    | TC2 HILL MILE<br>X<br>as this CSW<br>bride Cando≺<br>Z <z±w< th=""><th></th><th>UTITEN</th><th></th></z±w<> |            | UTITEN   |          |
| 25-118       SUBSTITUE CONSTRUCTION         4 SUBSTITUE CONSTRUCTION       SUBSTITUE CONSTRUCTION         4 SUBSTITUE CONSTRUCTION       SUBSTITUE CONSTRUCTION         3 SUBSTITUE CONSTRUCTION       SUBSTITUE CONSTRUCTION         3 SUBSTITUE CONSTRUCTION       SUBSTITUE CONSTRUCTION         3 SUBSTITUE CONSTRUCTION       SUBSTITUE CONSTRUCTION         3 SUBSTITUE CONSTRUCTION       SUBSTITUE CONSTRUCTION         3 SUBSTITUE CONSTRUCTION       SUBSTITUE CONSTRUCTION         3 SUBSTITUE CONSTRUCTION       SUBSTITUE CONSTRUCTION         4 SUBSTITUE CONSTRUCTION       SUBSTITUE CONSTRUCTION         3 SUBSTITUE CONSTRUCTION       SUBSTITUE CONSTRUCTION         4 SUBSTITUE CONSTRUCTION       SUBSTITUE CONSTRUCTION         4 SUBSTITUE CONSTRUCTION       SUBSTITUE CONSTRUCTION         5 SUBSTITUE CONSTRUCTION       SUBSTITUE CONSTRUCTION         5 SUBSTITUE CONSTRUCTION       SUBSTITUE CONSTRUCTION         5 SUBSTITUE CONSTRUCTION       SUBSTITUE CONSTRUCTION         5 SUBSTITUE CONSTRUCTION       SUBSTITUE CONSTRUCTION         5 SUBSTITUE CONSTRUCTION       SUBSTITUE CONSTRUCTION         5 SUBSTITUE CONSTRUCTION       SUBSTITUE CONSTRUCTION         5 SUBSTITUE CONSTRUCTION       SUBSTITUE CONSTRUCTION         5 SUBSTITUE CONSTRUCTION       SUBSTITUE CONSTRUCTION                                                                                                    | Cupit, Bakertenii<br>Cupit, Hannel Fulder<br>State PRUIJS PRUIJS PRUI<br>VCard PRUIJS PRUI<br>VCard PRUIJS PRUIJS PRUI<br>VCard PRUIJS PRUIJS P | ۲۵۱ (۱۹۹۷)<br>۲۰<br>۲۰<br>۲۰<br>۲۰                                                                          |            | 55(24))  |          |
|                                                                                                    | CUET. BRANCOST                                                                                                    | x<br>α ΦΠΟ OSV<br>tr60 vCaddor<br>T< 2±ν                                                                    | H02E9099H  |          |          |
|                                                                                                    | Curri, alkotoni<br>Curri, alkotoni<br>ole 79.1.500<br>Carl 7-11528RU                                                                                                    | x<br>strib(SV<br>SCOCIA                                                                                     |            | UT (Zel) | ÷.       |
| 2 Gale 2 a. In     2 Gale 2 a. In       2 Gale 2 a. In     2 Gale 2 a. In       2 Gale 2 a. In     3 Gale 2 d. In       2 Gale 2 a. In     3 Gale 2 d. In       2 Gale 2 a. In     3 Gale 2 d. In       3 Gale 2 d. In     3 Gale 2 d. In       3 Gale 2 d. In     3 Gale 2 d.                                                                                                    | Curri, Advertanti                                                                                                    | ۲         ۲           ۲         ۲           ۲         ۲           ۲         ۲                               | 102201920  | UT (Zei) | · · ·    |
|                                                                                                    | イメール、Honrail Euclo<br>Code アドレスゴックリンスゴックリンス<br>いていく:<br>ア・イルン語語でし                                                                                                    | ×<br>ه ۱۹۵۹ کې<br>۲۹۵۹ نومې<br>۲۹۹۹ کې                                                                      |            |          |          |
| Portugation                                                                                                    | U-L. Hornel. Euclo<br>cele Tr HL. 7.7 (17 State TL<br>"                                                                                                    | x<br>n đija CSV<br>tradov Candov<br>T <z±v< td=""><td></td><td></td><td></td></z±v<>                        |            |          |          |
|                                                                                                    | V-IL Hornel Euclo<br>cele 7 PL x3 o 03221                                                                                                    | x<br>editris CSW<br>Ex60 vCandor<br>Z <z±uv< td=""><td></td><td></td><td></td></z±uv<>                      |            |          |          |
| Defex. Oxford: Express. Yahord           Dy. Oxford: Express. Yahord           Dy. Oxford: Express. Yahord           Dy. Oxford: Express. Yahord           Dy. Oxford: Express. Yahord           Dy. Oxford: Express. Yahord           Dy. Oxford: Express. Yahord           Dy. Oxford: Express. Yahord           Dy. Oxford: Express. Yahord           Dy. Oxford: Express. Yahord           Dy. Oxford: Express. Yahord           Dy. Oxford: Express. Yahord           Express.                                                                                                    | IX-IL Honral Europe<br>FELICITUMIC<br>VCarel 7-10/2004<br>VCarel 7-10/2004<br>FELICITUMIC                                                                                                    | e කිරිය රිම<br>පතර රැසරේ<br>T< 2 ක් ම                                                                       |            |          |          |
| D-FF \$77(/j.e%28)<br>= -FF \$77(/j.e%28)<br>= + F \$ 2000 - F \$ 1000 - F \$ 1000 - | 900 7 FL 3 9 073 21<br>9000 7 FL 3 90 073 21                                                                                                    | 5°65 €2ad 6<<br>₹<2±ν                                                                                       |            |          |          |
| D-FF 877(/J-dig)<br>× ↑ ↓ > RC > 9700-F ><br>************************************                                                                                                    | VGM 7-11538RU                                                                                                    | 2<240                                                                                                    |            |          |          |
| ロードF3277()の選択<br>・ 作 ・ PC * 9720-ド *<br>***********************************                                                                                                    | voard 2 - 112 Saattur                                                                                                    | τ< 24+                                                                                                    |            |          |          |
| D-FF 577(1/4028)<br>× ↑ ↓ > FC > 573/0-F ><br>*#U.>***********************************                                                                                                    |                                                                                                    |                                                                                                    |            |          |          |
| G-FF877(A@20<br>★ +>EA                                                                                                    |                                                                                                    |                                                                                                    |            |          |          |
| 12-FF 8277()の進発<br>・ ↑ ↓ > FC > 9720-F ><br>・ 新しいろ。 9720-F ><br>・ 新しいろ。                                                                                                    | •                                                                                                    |                                                                                                    |            |          |          |
| D-FF 877()/标量说<br>× 介 、 FC 3 7720-F 、<br>*#LU27B                                                                                                    | •                                                                                                    |                                                                                                    |            |          |          |
| α-FF8277/Jon∰R<br>× ↑ ↓ × K × 9720-F ×<br>#LU23<br>Toury B<br>====================================                                                                                                    | •                                                                                                    |                                                                                                    |            |          |          |
| D-F7877()#0∰8<br>× ↑ ↓ × FC × 9700-F ×<br>#1400-7<br>B == = = = = = = = = = = = = = = = = =                                                                                                     | •                                                                                                    |                                                                                                    |            |          |          |
| α-FF8277(J,60≝8<br>× ↑ ↓ × K × 9720-F ×<br>====================================                                                                                                    | •                                                                                                    |                                                                                                    |            |          |          |
| D-F¥ \$77()#@∰R<br>× ↑ ↓ × FC > \$720-F ><br>*#LU2*<br>79-v7                                                                                                    | •                                                                                                    |                                                                                                    |            |          |          |
| ローFF 877())の進発<br>◆ ↑ ↓ × 床 × 7720-F ×<br>*#LU27<br>************************************                                                                                                    | •                                                                                                    |                                                                                                    |            |          |          |
| υ-F7877/μα≝8<br>× ↑ ↓ × κ × 9700-F ×<br>*#LL/3*<br>Tou-7                                                                                                    | •                                                                                                    |                                                                                                    |            |          |          |
| u-F¥377()@∰R<br>× ↑ ↓ × pc > 970a-F ><br>*#LU20-F                                                                                                    | •                                                                                                    |                                                                                                    |            |          |          |
| ロードF877(从の重発<br>× ↑ ↓ × × × 9720-ド ×<br>*#LU2×<br>************************************                                                                                                    | •                                                                                                    |                                                                                                    |            |          |          |
| υ-F7877/Joa≝8<br>× ↑ ↓ × κ × 9700-F ×<br>*#LU2*<br>70-47 B                                                                                                    | •                                                                                                    |                                                                                                    |            |          |          |
| 10-FF877(从の違説<br>× 介 () 、 R 、 9700-F 、<br>***LU2*********************************                                                                                                    | •                                                                                                    |                                                                                                    |            |          |          |
| D-F7877()####<br>× ↑ ↓ × FC = 9702-F ×<br>*#LU2-7<br>***                                                                                                    | •                                                                                                    |                                                                                                    |            |          |          |
| ロードF 877())の選択<br>× ↑ ◆ → 天 → 7970-ド →<br>*#LU23<br>************************************                                                                                                    | •                                                                                                    |                                                                                                    |            |          |          |
| υ-FF877/JA@2028<br>× ↑ ↓ × κ × 9700-F ×<br>====================================                                                                                                    | •                                                                                                    |                                                                                                    |            |          |          |
| D-F¥\$77()#@∰R<br>× ↑ ↓ × FC > \$720-F ><br>*#LU2-7<br>T30-47                                                                                                    | •                                                                                                    |                                                                                                    |            |          |          |
| α-FF877(Jon≝R<br>× ↑ ↓ × F × 970α-F ×<br>*#LU2*<br>**                                                                                                    | •                                                                                                    |                                                                                                    |            |          |          |
| α-ŕžs77/λαäg<br>× ↑ ↓ × κ × 590α-ド ×<br>*#LL/2*<br>704-7                                                                                                    | V                                                                                                    |                                                                                                    |            |          |          |
| ロードF877()の進発<br>< ↑ ↑ ・ K ・ プラ20-ド ・<br>*#LU2*<br>***********************************                                                                                                    | •                                                                                                    |                                                                                                    |            |          |          |
| ਧ-řýs27//Jの道訳<br>× ↑ ↓ → RC → 9700-ř →<br>====================================                                                                                                    | •                                                                                                    |                                                                                                    |            |          |          |
| D-F¥577()####<br>× ↑ ↓ × FC > \$720-F ><br>*#LU2-7<br>T0-V-7<br>==                                                                                                    | •                                                                                                    |                                                                                                    |            |          |          |
| ロー庁3877(JA@道祭<br>× ↑ ↓ × K × 97920-ド ×<br>· #LU.29<br>· · · · · · · · · · · · · · · · · · ·                                                                                                     |                                                                                                    |                                                                                                    |            |          |          |
| D-F7877/从0道訳<br>× ↑ ↓ > FC 、 ダ700-F 、<br>新LU-27<br>                                                                                                    |                                                                                                    |                                                                                                    |            |          |          |
| ローデオタファ(JAの道袋<br>× ↑ ↓ × 床 × ダクジロード ×<br>・<br>■LL/20<br>・<br>==                                                                                                    |                                                                                                    |                                                                                                    |            |          |          |
| 10-F¥877(从雨温识<br>× ↑ ↓ > PC 、                                                                                                    | •                                                                                                    |                                                                                                    |            |          |          |
| 10-F¥877(从の道泉<br>× ↑ ↓ × R × 9700-F ×<br>====================================                                                                                                    |                                                                                                    |                                                                                                    |            |          |          |
| 1α-F¥3277(μα⊈β<br>× ↑ ↓ × PC × 9792α-F ×<br>• ₩LU27<br>• ₩LU27<br>• ₩LU27                                                                                                    |                                                                                                    |                                                                                                    |            |          |          |
| α-ή3877///////////////////////////////////                                                                                                    |                                                                                                    |                                                                                                    |            |          |          |
| (ロード3877(1)の道沢<br>× ↑ ↓ 、 PC 、 ダウソロード 、<br>モニー<br>ギンロットブ<br>モニー ===                                                                                                    |                                                                                                    |                                                                                                    |            |          |          |
|                                                                                                    |                                                                                                    |                                                                                                    |            |          |          |
| · ↑ • PC • 9700-F • • • • • • • • • • • • • • • • • • •                                                                                                    |                                                                                                    |                                                                                                    |            |          |          |
|                                                                                                    |                                                                                                    |                                                                                                    | ~ O 97;    | 10-160性肥 |          |
| faller B                                                                                                    |                                                                                                    |                                                                                                    |            |          | 81       |
| 730597 D 1 5 11                                                                                                    |                                                                                                    |                                                                                                    |            |          | 1999 (A. |
|                                                                                                    | 2015 E                                                                                                    | 198                                                                                                    | 117        |          |          |
| F42Xy) # Minute_contactsxcf 201                                                                                                    | 11/04/26 13:39 00                                                                                                    | Calendar 37-00                                                                                              | 1.88       |          |          |
| 3'0'/0-F #                                                                                                    |                                                                                                    | Street Sectors                                                                                              | 101148     |          |          |
| Vote / Vote / Alan Andrease And Status                                                                                                    | 100.00                                                                                                    | 10 TH 10                                                                                                    | 10000      |          |          |
| Concentration in                                                                                                    | and the second second sec                                                                                                    | Incode Press, Name                                                                                          | 10110      |          |          |
| ET-CALICENSERVERING, IT                                                                                                    | inter test in                                                                                                    | to we have been                                                                                             | 10.00      |          |          |
| Sportstore Changed Ballinsto, June 11                                                                                                    |                                                                                                    | town from the                                                                                               | 1,000,000  |          |          |
| Spectron-I Chainensteatorers. im                                                                                                    |                                                                                                    | Street, Baseline,                                                                                           | 1000       |          |          |
| Approximate and a second second secon                                                                                                    |                                                                                                    | NO PROFESSION                                                                                               | 1.00       |          |          |
| End-4 Emiliaria                                                                                                    | COLUMN TWO IS NOT                                                                                                    | with the state                                                                                              | 1.00       |          |          |
| English Charles and and and                                                                                                    | -                                                                                                    | And Address in the                                                                                          | 10.000     |          |          |
| restive Cloud File:                                                                                                    |                                                                                                    | and the lot                                                                                                 |            |          |          |
| No                                                                                                    | -                                                                                                    | and some from                                                                                               | -          |          |          |
| neurive                                                                                                    | -                                                                                                    | and the state                                                                                               |            |          |          |
|                                                                                                    |                                                                                                    | and the second second                                                                                       |            |          |          |
| 9000-F                                                                                                    |                                                                                                    |                                                                                                    | -          |          |          |
|                                                                                                    |                                                                                                    |                                                                                                    |            |          |          |
| 7,275-97 v                                                                                                    | and the second second se                                                                                                    | CONTRACTOR OF STREET, ST.                                                                                   | ~          |          |          |
|                                                                                                    |                                                                                                    |                                                                                                    |            |          |          |
| 77/IL-S(N): mube contacts with                                                                                                    |                                                                                                    |                                                                                                    |            | TOTAL OF |          |

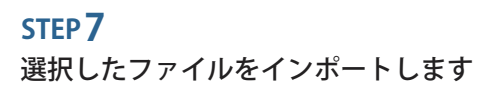

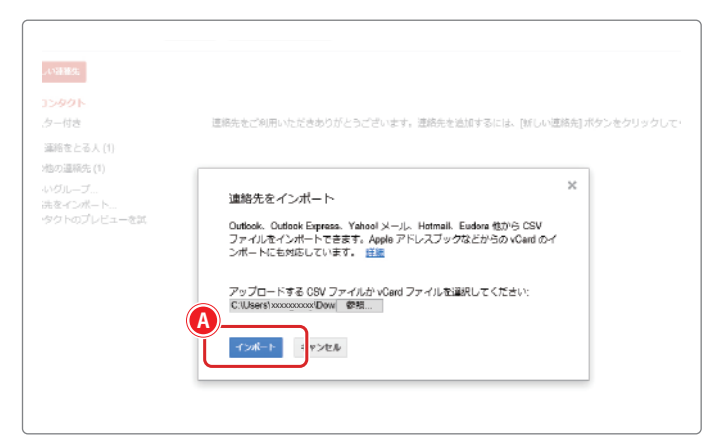

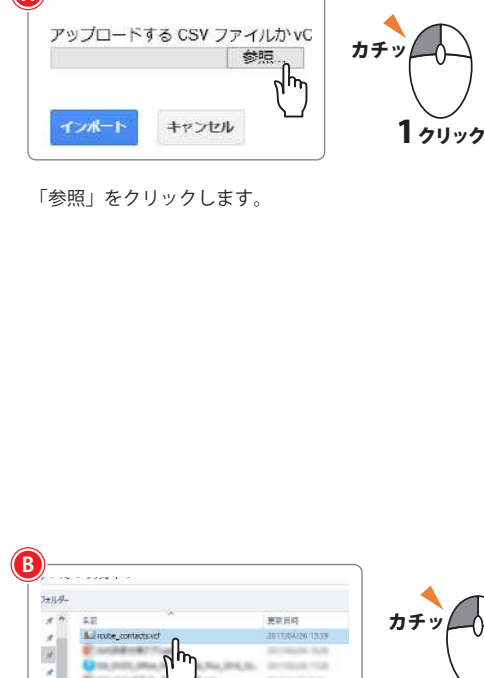

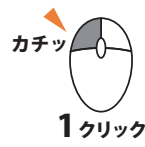

【1トビラメールの連絡先をエクスポートする方法】で保存した ファイルを選択します。

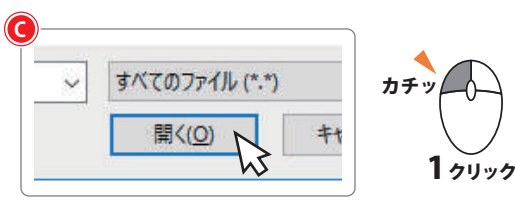

「開く(O)」をクリックします。

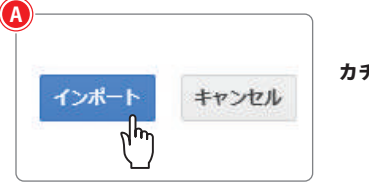

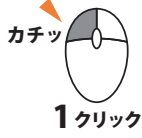

「インポート」をクリックします。